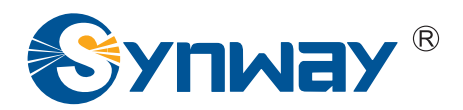

**Synway AST Series** 

# **User Manual**

### Version 1.7.0.0

Synway Information Engineering Co., Ltd

www.synway.net

#### Contents

| Contents                                                  | i     |
|-----------------------------------------------------------|-------|
| Copyright Declaration                                     | ii    |
| Software License Agreement                                | iii   |
| Revision History                                          | iv    |
| Preface                                                   | v     |
| Chapter 1 Overview                                        | 1     |
| 1.1       FXM         1.2       TEJ         1.3       CDC | 1<br> |
| Chapter 2 Hardware Installation                           | 4     |
| Chapter 3 Driver Installation & Configuration             | 5     |
| <ul> <li>3.1 By Script</li></ul>                          |       |
| Chapter 4 All Manuals for You                             | 13    |
| Appendix A FAQ                                            |       |
| Appendix B recunical/Sales Support                        |       |

#### **Copyright Declaration**

This manual is provided by Synway Information Engineering Co., Ltd (hereinafter referred to as 'Synway') as the support file for 'Synway AST Series board driver software'. Both the software and this manual are copyrighted and protected by the laws of the People's Republic of China.

All rights reserved; no part of this manual may be extracted, modified, copied, reproduced or transmitted in any form or by any means, electronic or mechanical, without prior written permission from Synway. By using this manual, you agree to the following *Software License Agreement*.

Synway reserves the right to revise this manual without prior note. Please contact Synway for the latest version of this manual before placing an order.

Synway has made every effort to ensure the accuracy of this manual but does not guarantee the absence of errors. Moreover, Synway assumes no responsibility in obtaining permission and authorization of any third party patent, copyright or product involved in relation to the use of this manual.

**Note:** Asterisk and Digium mentioned in this book are registered trademarks of Digium Inc. Trixbox is that of Fonality; FreeSwitch is that of FreeSwitch.org; AsteriskNOW is that of AsteriskNOW.org; Elastix is that of Elastix.org; CallWeaver is that of CallWeaver.org; Yate is that of yate.null.ro.

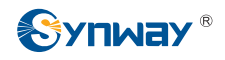

#### Software License Agreement

Synway Information Engineering Co., Ltd (hereinafter referred to as 'Synway') owns the copyright of 'this software and its accessories, relative files and archives' (hereinafter referred to as 'this product'). Any company or person can download the corresponding driver software and other useful documents for free directly from our website after purchasing a board of Synway.

| Version         | Date    | Comments                                                                                                |
|-----------------|---------|----------------------------------------------------------------------------------------------------|
| Version 1.0.0.0 | 2009-2  | Initial publication                                                                                     |
| Version 1.1.0.0 | 2009-7  | Add relative content on Dahdi driver                                                                    |
| Version 1.2.0.0 | 2009-8  | Add relative content about the new board model FXM3201P                                                 |
| Version 1.3.0.0 | 2009-9  | Add relative content about the new board models FXM3201E, TEJ101E, TEJ201E                              |
| Version 1.4.0.0 | 2009-11 | Add relative content about the new board models FXM3200P, FXM3200E, TEJ101P, TEJ201P                    |
| Version 1.5.0.0 | 2009-12 | Add relative content about the new board models TEJ200E, TEJ100E, TEJ200P, TEJ100P                      |
| Version 1.6.0.0 | 2010-2  | Significant revision                                                                                    |
| Version 1.7.0.0 | 2010-5  | Add relative content about the new board models FXM3211P, FXM3210P, TEJ401E, TEJ801E, TEJ400E, TEJ800E. |

#### **Revision History**

Note: Only major revisions to this manual itself recorded herein.

#### Preface

Thank you for choosing the Synway AST series boards which are designed to fully support open source IP PBX platform, such as Asterisk, Trixbox, Elastix, FreeSwitch and so on. Synway AST series includes three subseries.

| Subseries                            | Board Model   | Description                               |  |
|--------------------------------------|---------------|-------------------------------------------|--|
|                                      | FXM-8A/PCI    |                                           |  |
|                                      | FXM-16A/PCIe  |                                           |  |
|                                      | FXM3201P      |                                           |  |
| SUDWOV EVM                           | FXM3201E      | Use of modular structure and analog lines |  |
| Synway Frivi                         | FXM3200P      |                                           |  |
| FXM3200E<br>FXM3211P                 |               |                                           |  |
|                                      |               |                                           |  |
|                                      | FXM3210P      |                                           |  |
|                                      | TEJ-1A/PCI    |                                           |  |
|                                      | TEJ-2A/PCI    |                                           |  |
|                                      | TEJ-4A/PCI    |                                           |  |
|                                      | TEJ101E       |                                           |  |
|                                      | TEJ201E       |                                           |  |
|                                      | TEJ101P       |                                           |  |
|                                      | TEJ201P       |                                           |  |
| Synway TEJ                           | TEJ100E       | Use of digital trunks (E1/T1/J1)          |  |
|                                      | TEJ200E       |                                           |  |
|                                      | TEJ100P       |                                           |  |
|                                      | TEJ200P       |                                           |  |
|                                      | TEJ401E       |                                           |  |
|                                      | TEJ801E       |                                           |  |
|                                      | TEJ400E       |                                           |  |
|                                      | TEJ800E       |                                           |  |
|                                      | CDC-1522A/PCI |                                           |  |
| Synway CDC CDC-2522A/PCI CODEC board | CODEC board   |                                           |  |
|                                      | CDC-3522A/PCI |                                           |  |

The Synway FXM, TEJ and CDC series boards are respectively perfect substitutes for the AEX and TDM series analog voice cards, the TE series digital trunk cards, and the TC400B CODEC card from Digium Inc.

Since the FXM and TEJ boards integrate the capability of echo cancellation, there is no need to get it from extra modules or devices. Compared with similar products from other companies, they are higher in integration and stronger in echo cancellation. Therefore, for use of FXM or TEJ boards, it is not necessary to purchase the VPMADT032 module (to enable echo cancellation) from Digium Inc.

The Synway AST driver program, as a link between the board hardware and open source IP PBX platform, is only used to set up the open source IP PBX platform, but not applicable to secondary development. This manual, as the help file for hardware installation, software installation, test and configuration of the Synway AST products, aims at those installation and maintenance technicians as well as the salesmen who are using the AST boards to set up open source IP PBX application systems.

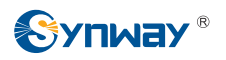

This document consists of the following chapters.

Chapter 1 illustrates the IP PBX application models and scenarios set up by the Synway AST series boards.

Chapter 2 introduces how to install the Synway AST series boards.

Chapter 3 tells how to install and configure the board driver.

Chapter 4 introduces multiple IP PBX platforms and recommends reference manuals for the installation, configuration and testing of the SynAST driver on these platforms.

Appendix A provides answers to some problems that may occur when using the Synway AST series boards.

Appendix B shows the contact way of technical support and sales department in Synway.

Although Synway has scrupulously checked through this manual, but cannot guarantee the absence of errors and omissions. We sincerely apologize for any consequent inconvenience brought to you and will be very grateful if you kindly give your advice regarding amendments to this book.

#### Chapter 1 Overview

The driver for the Synway AST series boards (hereinafter referred to as 'AST), which is compatible and must be used with the Zaptel/Dahdi driver, can smoothly and seamlessly support open-source IP PBX platforms.

When using the AST board to establish an open-source IP PBX platform, all that you should do is configure and operate the open-source IP PBX platform, without secondary development by using AST. See Figure 1-1 below for the set-up of the open-source IP PBX application system with the AST board.

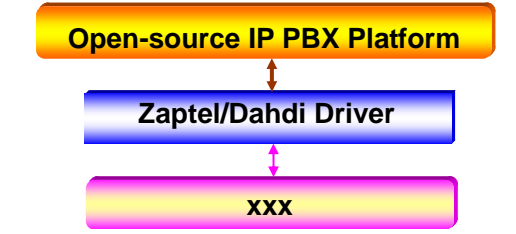

xxx: represents the existing and future board models in the AST series.

Figure 1-1 AST Driver Set-up

#### 1.1 FXM

The Synway FXM series boards (hereinafter referred to as 'FXM') are analog voice boards newly developed for open source IP PBX system. FXM are high-performance and cost-effective , which support FXO (Foreign Exchange Office), FXS (Foreign Exchange Station) and FXC (composite module) and allow various configurations by using these three different modules to provide all features and functionalities of common voice boards. The FXM boards improve I/O speed by using DMA technique for data reading and writing on the basis of PCI bus, resulting in reduced CPU usage and increased board density per server. Figure 1-2 below is a typical application model with FXM.

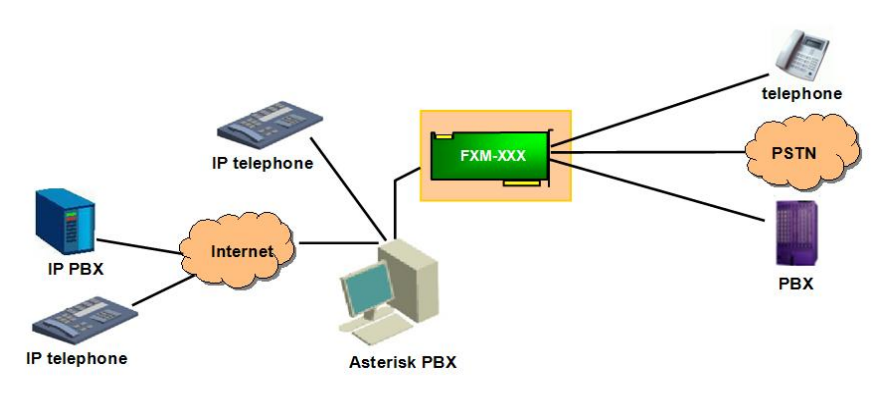

xxx: represents the existing and future board models in the FXM series.

Figure 1-2 Application Model

#### 1.2TEJ

The Synway TEJ series boards (hereinafter referred to as 'TEJ') are digital trunks boards newly developed for open source IP PBX system. The TEJ are high-performance, cost-effective digital telephony interface boards and support E1, T1 and J1 environments. The environments are selectable on a per-board basis via software configuration. The TEJ boards improve I/O speed by using DMA technique for data reading and writing based on PCI bus, resulting in reduced CPU usage and increased board density per server.

The excellent combination of the TEJ driver and the Asterisk platform brings the following features to the TEJ series boards.

Supported Data Modes: Cisco HDLC, HDLC, PPP, Multi-link PPP, Frame Relay.

Supported Voice Modes:

- PRI CPE and PRI NET
  - NI1
  - NI2
  - EuroISDN
  - 4ESS(AT&T)
  - 5ESS(Lucent)
  - DMS100
- E&M
  - Wink
  - Feature Group B
  - Feature Group D
- FXO and FXS
  - Ground Start
  - Loop Start
  - Loop Start with Disconnect Detect

The TEJ series connect Asterisk Server with PSTN, Channel Bank or PBX via T1, E1 or J1 interface. The boards and the corresponding drivers can be used to establish a professional telephony network environment. Figure 1-3 and Figure 1-4 below are typical application models with TEJ.

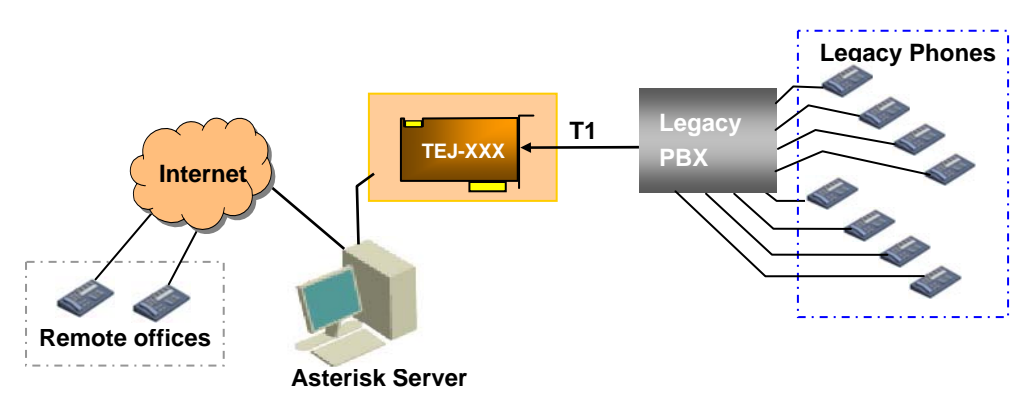

Figure 1-3 Application Model I: Traditional Telephony System

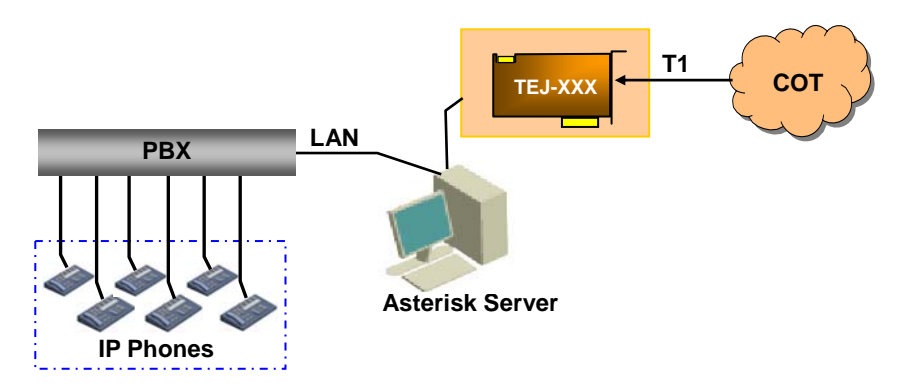

Note: XXX in Figure 1-3 and Figure 1-4 represents the existing and future board models in the TEJ series. Figure 1-4 Application Model II: VoIP Telephony System

#### 1.3 CDC

The Synway CDC series boards (hereinafter referred to as 'CDC) are CODEC boards newly developed for open source IP PBX system. They are multi-channel boards with PCI 2.2 bus, supporting the hardware-based transformations between voice codecs. With the burst data transmission rate up to 132 MB/s and the PNP (plug and play) feature which eliminates the need for jumper leads, this series can be used on 3.3V/5V PCI slot and PCI-X slot.

Asterisk, in software and with Digium G.729a licensing, is capable of transforming the G.729A codec into other codecs for the purposes of call origination or termination, bridging disparate calls, or VoIP to TDM connectivity. These transformations in software are very expensive, in terms of MIPS, and require a substantial amount of CPU time to accomplish. The Synway CDC series uses the PCI-based DMA technique for data reading and writing, minimizing the CPU cost. It is fully compatible with the API functions of Asterisk and supports the transformations among G.711 A-Law, µ-Law and G.729A, which ideally cover the shortage of Asterisk. Besides, the CDC board has many DSPs on it to provide powerful voice processing, which brings a nearly real-time voice effect to users.

Figure 1-5 below is a typical application model with CDC.

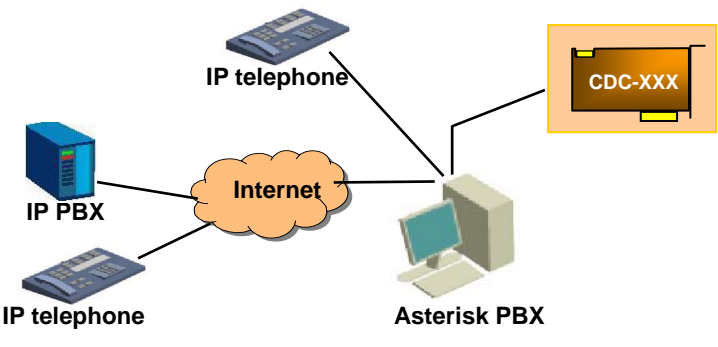

xxx: represents the existing and future board models in the CDC series.

Figure 1-5 Application Model

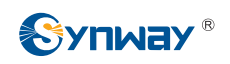

#### Chapter 2 Hardware Installation

Refer to the board model to find the relevant hardware manual. Install the board successfully before going to the next chapters for software installation. The hardware manual provided for your reference is under the directory '/doc/Hardware' of the installation package. Table 2-1 shows the corresponding relationship between the board model and the hardware manual.

| Subseries | Board Model   | Hardware Manual |  |
|-----------|---------------|-----------------|--|
|           | FXM-8A/PCI    | AST_FXM001      |  |
|           | FXM-16A/PCIe  |                 |  |
|           | FXM3201P      |                 |  |
|           | FXM3201E      |                 |  |
| FAIVI     | FXM3200P      | AST_FXM002      |  |
|           | FXM3200E      |                 |  |
|           | FXM3211P      |                 |  |
|           | FXM3210P      | AST_FXM003      |  |
|           | TEJ-1A/PCI    |                 |  |
|           | TEJ-2A/PCI    | AST_TEJ001      |  |
|           | TEJ-4A/PCI    |                 |  |
|           | TEJ101E       |                 |  |
|           | TEJ201E       |                 |  |
|           | TEJ101P       |                 |  |
| TEJ       | TEJ201P       | AST_TEJ002      |  |
|           | TEJ100E       |                 |  |
|           | TEJ200E       |                 |  |
|           | TEJ100P       |                 |  |
|           | TEJ200P       |                 |  |
|           | TEJ401E       |                 |  |
|           | TEJ801E       | AST TE 1003     |  |
|           | TEJ400E       | AG1_120000      |  |
|           | TEJ800E       |                 |  |
|           | CDC-1522A/PCI |                 |  |
| CDC       | CDC-2522A/PCI | AST_CDC001      |  |
|           | CDC-3522A/PCI |                 |  |

 Table 2-1 Board Model and Corresponding Hardware Manual

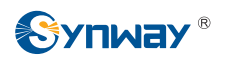

#### Chapter 3 Driver Installation & Configuration

SynAST is the driver software for the Synway AST series boards. Its compilation, installation and configuration are all related closely to zaptel/dahdi and open source IP PBXs. So we suggest those who are familiar with the installation and configuration of open-source IP PBXs use the script in the installation package to complete the driver installation and configuration (see Section 3.1), and suggest others refer to Chapter 4 All Manuals for You.

#### 3.1 By Script

**Note:** Do not forget to install the kernel header file linux-headers while you are installing the LINUX operating system. Make sure the Asterisk services are closed before you start the installation, checking by the command asterisk –r.

#### 3.1.1 Based on Zaptel

First prepare the SynAST driver and zaptel software packages.

| #cd /opt                                                                              | # enter the directory to source codes                                                        |  |  |
|---------------------------------------------------------------------------------------|----------------------------------------------------------------------------------------------|--|--|
| #tar –zxvf SynAST-1.7.0.0.tar.gz                                                      | # decompress the synast driver                                                               |  |  |
| #tar –zxvf zaptel-1.4.8.tar.gz                                                        | # decompress the zaptel driver                                                               |  |  |
| #cd SynAST-1.7.0.0                                                                    | # enter the directory to the synast driver                                                   |  |  |
| #cd for_zaptel                                                                        | # enter the directory to the 'synway ast for zaptel' driver                                  |  |  |
| #./Setup install                                                                      | # install the driver                                                                         |  |  |
| Would you like to install SynAST AST pa                                               | ackage now? y # enter 'y' to install                                                         |  |  |
| Please enter working zaptel directory [q                                              | ](exit install) :                                                                            |  |  |
|                                                                                       | # enter the full path to zaptel source codes                                                 |  |  |
| Would you like to open hardware echocan on boards?y                                   |                                                                                              |  |  |
| # enter 'y' to enable the echo cancellation in hardware, enter 'n' to disable it      |                                                                                              |  |  |
| The following options will appear if there are TEJ series boards installed in the PC. |                                                                                              |  |  |
| SELECT TEJ MODE [t, e, j] :e # sele                                                   | ect the tej mode, or the driver will be installed in e1 mode                                 |  |  |
| SELECT TEJXAPCI [75, 120]ohm                                                          | # set the impedance of the TEJ pci board, 75 for coaxial cables, 120 for twisted-pair cables |  |  |
| SELECT TEJ201E [75, 120]ohm                                                           | # set the impedance of the tej201e board, 75 for coaxial cables, 120 for twisted-pair cables |  |  |

#### 3.1.2 Based on Dahdi

First prepare the SynAST driver and dahdi software packages.

Note: To publish a dahdi version, there are two ways: one is to publish driver and tools together, and the other is to publish driver and tools separately. Here is a version for which driver and tools are published together. For how to install those versions for which driver and tools are published separately, see <u>Appendix A FAQ</u>.

| #cd /opt                                                                   | # enter the directory to source codes                     |  |
|----------------------------------------------------------------------------|-----------------------------------------------------------|--|
| #tar –zxvf SynAST-1.7.0.0.tar.gz                                           | # decompress the synast driver                            |  |
| #cd SynAST-1.7.0.0                                                         | # enter the directory to the synast driver                |  |
| #cd for_dahdi                                                              | #enter the directory to the 'synway ast for dahdi' driver |  |
| #./Setup install                                                           | # install the driver                                      |  |
| Would you like to install SynAST AST package now? y # enter 'y' to install |                                                           |  |
| Please enter working dahdi directory [q](exit install) :                   |                                                           |  |
|                                                                            |                                                           |  |

# enter the full path to dahdi source codes

Would you like to open hardware echocan on boards?y

# enter 'y' to enable the echo cancellation in hardware, enter 'n' to disable it

The following options will appear if there are TEJ series boards installed in the PC.

| SELECT TEJ MODE [t, e, j] :e | # select the tej mode, or the driver will be installed in e1 mode                            |
|------------------------------|----------------------------------------------------------------------------------------------|
| SELECT TEJXAPCI [75, 120]ohm | # set the impedance of the TEJ pci board, 75 for coaxial cables, 120 for twisted-pair cables |
| SELECT TEJ201E [75, 120]ohm  | # set the impedance of the tej201e board, 75 for coaxial cables, 120 for twisted-pair cables |

#### 3.1.3 Configure Boards Order

If you have multiple boards and the order changes after the system restart, you may use the following commands to reset the board order.

./Setup config

Would you like to configure the cards order now? (y/n) y

| Card Type | Serialno |
|-----------|----------|
| fxm8apci  | no1      |
| fxm8apci  | no2      |
| tejxapci  | no3      |
| tejxapci  | no4      |

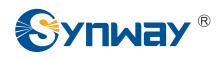

| Adjust Card Type [fxm8apci,tejxapci] (q) : fxm8apci | # [ ] in this line automatically lists<br>only the same models of 2 or<br>more than 2 boards. Enter q to<br>exit. |
|-----------------------------------------------------|----------------------------------------------------------------------------------------------------|
| Adjust Card Order (Comma separated):no2,no1         | #Upon executing this command,<br>the two fxm8apci boards will<br>be loaded in a no2, no1<br>sequence.             |

Note: If users do not configure the order of loading, the boards will be loaded according to Serialno from small to large. However, users can modify the file /tmp/synast\_cardlist to rearrange the loading boards. lf the file execute touch /tmp/synast\_cardlist does not exist, the command /tmp/synast\_cardlist to create it. The format of /tmp/synast\_cardlist is Card Type: Serialno. The board with the serial number listed in the front is loaded earlier. Only upon restart does this modification go into effect.

#### 3.1.4 Automatic Configuration

There are two scripts for automatic configuration astcfg\_dahdi and astcfg\_zaptel in the driver installation package. They can achieve the same purpose respectively as zapconf and dahdi\_genconf. You can use the following commands to configure the board.

If based on zaptel: #>astcfg\_zaptel asterisk If based on dahdi: #>astcfg\_dahdi asterisk

#### 3.2 Manually

**Note:** Do not forget to install the kernel header file linux-headers while you are installing the LINUX operating system.

#### 3.2.1 Manual Installation

#### 3.2.1.1 Based on Zaptel

#### Step1: Install the zaptel driver

| #cd /opt                       | # enter the directory to the package of zaptel source codes |
|--------------------------------|-------------------------------------------------------------|
| #tar –zxvf zaptel-1.4.8.tar.gz | # decompress the source codes                               |
| #cd zaptel-1.4.8               | # enter the directory to zaptel source codes                |
| #./configure                   |                                                             |

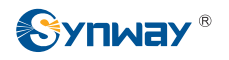

|     | #make                             | # compile the driver                                                                                                    |  |  |
|-----|-----------------------------------|----------------------------------------------------------------------------------------------------|--|--|
|     | #make install                     | # install the driver                                                                                                    |  |  |
|     | #modprobe zaptel                  | # load the driver                                                                                                    |  |  |
| Ste | Step2: Install the SynAST driver  |                                                                                                    |  |  |
|     | #cd /opt                          | # enter the directory to the package of SynAST source codes                                                                                                    |  |  |
|     | #tar –zxvf SynAST-1.7.0.0.tar.gz  | # decompress the source codes                                                                                                    |  |  |
|     | #cp -rf /opt/SynAST-1.7.0.0/for_z | aptel/src/fxm/fxm8apci /opt/zaptel-1.4.8                                                                                                    |  |  |
|     |                                   | # copy the fxm8apci driver to the zaptel directory. You should<br>copy a driver that corresponds to your used AST board (see<br>the table below to find each board model and its<br>corresponding driver) to replace the part 'fxm/fxm8apci' of this<br>command. If the zaptel version is above 1.4.11, where you<br>should copy to is /opt/zaptel-[version]/kernel. |  |  |
|     | #cd /opt/zaptel-1.4.8/fxm8apci    | # enter the directory to SynAST source codes in zaptel. If the zaptel version is above 1.4.11, execute the command #cd /opt/zaptel-[version]/kernel/fxm8apci.                                                                                                    |  |  |

#### Note: To enable the echo cancellation in hardware, modify the file '/opt/zaptel-1.4.8/fxm8apci/Makefile', changing it from EXTRA\_CFLAGS:=-DSTANDALONE\_ZAPATA -DBUILDING\_TONEZONE -D\_\_TONE\_DETECT\_\_' to 'EXTRA\_CFLAGS:=-DSTANDALONE\_ZAPATA -DBUILDING\_TONEZONE -D\_\_TONE\_DETECT\_\_ -D HWEC\_OPEN'.

| #make               | # compile the driver |
|---------------------|----------------------|
| #insmod fxm8apci.ko | # load the driver    |

## Note: When using other AST series boards except FXM-8A/PCI, you should refer to Table 3-1 to find the corresponding driver file and use the filename to replace the parts 'fxm' and 'fxm8apci' in the above commands.

| Subseries | Board Model                                                          | Directory to<br>Source Codes | Driver File   | Remark                                                                                                    |
|-----------|----------------------------------------------------------------------|------------------------------|---------------|----------------------------------------------------------------------------------------------------|
|           | FXM-8A/PCI                                                           | fxm8apci                     | fxm8apci.ko   | Follow the above example.                                                                                                    |
|           | FXM-16A/PCle                                                         | fxm16apcie                   | fxm16apcie.ko | Use the name of the driver                                                                                                    |
| FXM       | FXM3201P<br>FXM3201E<br>FXM3200P<br>FXM3200E<br>FXM3211P<br>FXM3210P | fxm32                        | fxm32.ko      | file which corresponds to the<br>board model you use to<br>replace the parts 'fxm' and<br>'fxm8apci' in the above<br>commands. |

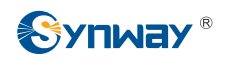

|     | TEJ-1A/PCI    |             |                |  |
|-----|---------------|-------------|----------------|--|
|     | TEJ-2A/PCI    | tejxapci    | tejxapci.ko    |  |
|     | TEJ-4A/PCI    |             |                |  |
|     | TEJ101E       |             |                |  |
|     | TEJ201E       |             | tej21.ko       |  |
|     | TEJ101P       |             |                |  |
|     | TEJ201P       | 40:04       |                |  |
| TEJ | TEJ100E       | tej21       |                |  |
|     | TEJ200E       |             |                |  |
|     | TEJ100P       |             |                |  |
|     | TEJ200P       |             |                |  |
|     | TEJ401E       | tej84       | tej84.ko       |  |
|     | TEJ801E       |             |                |  |
|     | TEJ400E       |             |                |  |
|     | TEJ800E       |             |                |  |
|     | CDC-1522A/PCI |             |                |  |
| CDC | CDC-2522A/PCI | cdcx522apci | cdcx522apci.ko |  |
|     | CDC-3522A/PCI |             |                |  |

Table 3-1 Board Model and Corresponding Driver

#### 3.2.1.2 Based on Dahdi

#### Step1: Install the dahdi driver

| #cd /opt        | # enter the directory to the package of dahdi source codes |
|-----------------|------------------------------------------------------------|
| #cd dahdi       | # enter the directory to dahdi source codes                |
| #make           | # compile the driver                                       |
| #make install   | # install the driver                                       |
| #modprobe dahdi | # load the driver                                          |

#### Step2: Install the SynAST driver

Note: To publish a dahdi version, there are two ways: one is to publish driver and tools together, and the other is to publish driver and tools separately. Here is a version for which driver and tools are published together. For how to install those versions for which driver and tools are published separately, see <u>Appendix A FAQ</u>.

| #cd /opt                                                                              | # enter the directory to the package of SynAST source codes |  |
|---------------------------------------------------------------------------------------|-------------------------------------------------------------|--|
| #tar –zxvf SynAST-1.7.0.0.tar.gz                                                      | # decompress the source codes                               |  |
| #cp -rf /opt/SynAST-1.7.0.0/for_dahdi/src/fxm/fxm8apci /opt/dahdi/linux/drivers/dahdi |                                                             |  |
|                                                                                       | # copy the fxm8apci driver to the dahdi directory           |  |

#cd /opt/dahdi/linux/drivers/dahdi/fxm8apci

# enter the directory to SynAST source codes in dahdi

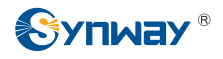

Note: While using dahdi-2.2 or above versions, you need enter the path '/opt /dahdi /linux /drivers /dahdi /fxm8apci/Kbuild' to change the sentence in the file Kbuild 'EXTRA\_CFLAGS := -I\$(src)/.. -Wno-undef -I/usr/include \$(ECHOCAN)' to be 'EXTRA\_CFLAGS := -I\$(src)/.. -Wno-undef -I/usr/include \$(ECHOCAN) -DDAHDI22'. To enable the echo cancellation in hardware, add -D HWEC\_OPEN to the end of this sentence.

#make

# compile the driver

#insmod fxm8apci.ko

# load the driver

Note: When using other AST series boards except FXM-8A/PCI, you should refer to Table 3-2 to find the corresponding driver file and use the filename to replace the parts 'fxm' and 'fxm8apci' in the above commands.

| Subseries | Board Model   | Directory to<br>Source Codes | Driver File    | Remark                                                              |
|-----------|---------------|------------------------------|----------------|---------------------------------------------------------------------|
|           | FXM-8A/PCI    | fxm8apci                     | fxm8apci.ko    | Follow the above example.                                           |
|           | FXM-16A/PCle  | fxm16apcie                   | fxm16apcie.ko  |                                                                     |
|           | FXM3201P      |                              |                |                                                                     |
| FXM       | FXM3201E      |                              |                |                                                                     |
|           | FXM3200P      | fym32                        | fym32 ko       |                                                                     |
|           | FXM3200E      | 1211132                      | 1211102.10     |                                                                     |
|           | FXM3211P      |                              |                |                                                                     |
|           | FXM3210P      |                              |                |                                                                     |
|           | TEJ-1A/PCI    |                              |                |                                                                     |
|           | TEJ-2A/PCI    | tejxapci                     | tejxapci.ko    | Use the name of the driver file which corresponds to the            |
|           | TEJ-4A/PCI    |                              |                |                                                                     |
|           | TEJ101E       | toi21                        | tej21.ko       |                                                                     |
|           | TEJ201E       |                              |                | board model vou use to                                              |
|           | TEJ101P       |                              |                | replace the parts 'fxm' and<br>'fxm8apci' in the above<br>commands. |
|           | TEJ201P       |                              |                |                                                                     |
| TEJ       | TEJ100E       |                              |                |                                                                     |
|           | TEJ200E       |                              |                |                                                                     |
|           | TEJ100P       |                              |                |                                                                     |
|           | TEJ200P       |                              |                |                                                                     |
|           | TEJ401E       |                              | tai84 ka       |                                                                     |
|           | TEJ801E       | tei84                        |                |                                                                     |
|           | TEJ400E       |                              |                |                                                                     |
|           | TEJ800E       |                              |                |                                                                     |
|           | CDC-1522A/PCI |                              |                |                                                                     |
| CDC       | CDC-2522A/PCI | cdcx522apci                  | cdcx522apci.ko |                                                                     |
|           | CDC-3522A/PCI |                              |                |                                                                     |

Table 3-2 Board Model and Corresponding Driver

#### 3.2.2 Manual Configuration

Here we take the FXM-16A/PCIe and TEJ-4A/PCI boards for the example, to show you how to configure systems. Please read the section applicable to your driver environment.

#### 3.2.2.1 Configure Zaptel

| Board<br>Config Model<br>File | TEJ-4A/PCI                    |                         |                     | FXM-16A/PCle<br>(top 4 slots: trunk;<br>bottom 4 slots: station) |             |
|-------------------------------|-------------------------------|-------------------------|---------------------|------------------------------------------------------------------|-------------|
|                               | E1 Mode                       |                         | T1/J1 Mode          |                                                                  |             |
|                               | ISDN                          | SS1                     | ISDN                | SS1                                                              |             |
|                               | loadzone=us<br>defaultzone=us |                         |                     |                                                                  |             |
|                               | span=1,1,0,ccs,hdb3           | span=1,1,0,cas,hdb3     | span=1,1,0,esf,b8zs | span=1,1,0,esf,b8zs                                              | #fxo module |
|                               | bchan=1-15                    | cas=1-15,17-31:1111     | bchan=1-23          | e&m=1-23                                                         | fxsks=1     |
|                               | dchan=16                      | span=2,1,0,cas,hdb3     | dchan=24            | span=2,1,0,esf,b8zs                                              | fxsks=2     |
|                               | bchan=17-31                   | cas=32-46,48-62:1111    | span=2,1,0,esf,b8zs | e&m=25-47                                                        | fxsks=3     |
|                               | span=2,1,0,ccs,hdb3           | span=3,1,0,cas,hdb3     | bchan=25-47         | span=3,1,0,esf,b8zs                                              | fxsks=4     |
|                               | bchan=32-46                   | cas=63-77,79-93:1111    | dchan=48            | e&m=49-71                                                        | fxsks=5     |
|                               | dchan=47                      | span=4,1,0,cas,hdb3     | span=3,1,0,esf,b8zs | span=4,1,0,esf,b8zs                                              | fxsks=6     |
| /etc/                         | bchan=48-62                   | cas=94-108,110-124:1111 | bchan=49-71         | e&m=73-95                                                        | fxsks=7     |
| zaptel.conf                   | span=3,1,0,ccs,hdb3           |                         | dchan=72            |                                                                  | fxsks=8     |
|                               | bchan=63-77                   |                         | span=4,1,0,esf,b8zs |                                                                  | #fxs module |
|                               | dchan=78                      |                         | bchan=73-95         |                                                                  | fxoks=9     |
|                               | bchan=79-93                   |                         | dchan=96            |                                                                  | fxoks=10    |
|                               | span=4,1,0,ccs,hdb3           |                         |                     |                                                                  | fxoks=11    |
|                               | bchan=94-108                  |                         |                     |                                                                  | fxoks=12    |
|                               | dchan=109                     |                         |                     |                                                                  | fxoks=13    |
|                               | bchan=110-124                 |                         |                     |                                                                  | fxoks=14    |
|                               |                               |                         |                     |                                                                  | fxoks=15    |
|                               | Note: For the                 |                         |                     |                                                                  | fxoks=16    |
|                               | configuration to support      |                         |                     |                                                                  |             |
|                               | channel bank,                 |                         |                     |                                                                  |             |
|                               | span=1,0,0,cas,hdb3           |                         |                     |                                                                  |             |
|                               | fxols=1-15,17-31              |                         |                     |                                                                  |             |

Step1: Follow the table below to modify the configuration file.

Table 3-3 Zaptel Configuration

#### Step2: Apply the configuration result.

#ztcfg -vv

Note: If a device has multiple AST boards on it, the on-board channels are numbered according to the order in which the board drivers are loaded; if the AST boards are of the same model, the channels are numbered by the distance from near to far between the on-board PCI/PCIe slots and the CPU. You are allowed to get the information about span number by executing the command '#cat /proc/zaptel/[span number to be checked]'.

#### 3.2.2.2 Configure Dahdi

Step1: Follow the table below to modify the configuration file.

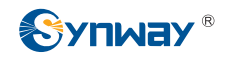

| Board<br>Model<br>Config<br>File | TEJ-4A/PCI                                                                                                    |                                                                                                    |                                                                                                    | FXM-16A/PCIe<br>(top 4 slots: trunk;<br>bottom 4 slots: station)                                                                            |                                                                                                    |
|----------------------------------|----------------------------------------------------------------------------------------------------|----------------------------------------------------------------------------------------------------|----------------------------------------------------------------------------------------------------|----------------------------------------------------------------------------------------------------|----------------------------------------------------------------------------------------------------|
|                                  | E1                                                                                                    | Mode                                                                                                    | T1/J1                                                                                                    | Mode                                                                                                    |                                                                                                    |
|                                  | ISDN                                                                                                    | SS1                                                                                                    | ISDN                                                                                                    | SS1                                                                                                    |                                                                                                    |
|                                  | loadzone=us<br>defaultzone=us                                                                                                    |                                                                                                    |                                                                                                    |                                                                                                    |                                                                                                    |
| /etc/<br>dahdi/<br>system.conf   | span=1,1,0,ccs,hdb3<br>bchan=1-15<br>dchan=16<br>bchan=17-31<br>span=2,1,0,ccs,hdb3<br>bchan=32-46<br>dchan=47<br>bchan=48-62<br>span=3,1,0,ccs,hdb3<br>bchan=63-77<br>dchan=78<br>bchan=79-93<br>span=4,1,0,ccs,hdb3<br>bchan=94-108<br>dchan=109<br>bchan=110-124 | span=1,1,0,cas,hdb3<br>cas=1-15,17-31:1111<br>span=2,1,0,cas,hdb3<br>cas=32-46,48-62:1111<br>span=3,1,0,cas,hdb3<br>cas=63-77,79-93:1111<br>span=4,1,0,cas,hdb3<br>cas=94-108,110-124:1111 | span=1,1,0,esf,b8zs<br>bchan=1-23<br>dchan=24<br>span=2,1,0,esf,b8zs<br>bchan=25-47<br>dchan=48<br>span=3,1,0,esf,b8zs<br>bchan=49-71<br>dchan=72<br>span=4,1,0,esf,b8zs<br>bchan=73-95<br>dchan=96 | span=1,1,0,esf,b8zs<br>e&m=1-23<br>span=2,1,0,esf,b8zs<br>e&m=25-47<br>span=3,1,0,esf,b8zs<br>e&m=49-71<br>span=4,1,0,esf,b8zs<br>e&m=73-95 | <pre>#fxo module fxsks=1 fxsks=2 fxsks=3 fxsks=4 fxsks=5 fxsks=6 fxsks=7 fxsks=8 #fxs module fxoks=9 fxoks=10 fxoks=11 fxoks=12 fxoks=13 fxoks=14</pre> |
|                                  | Note: For the<br>configuration to support<br>channel bank,<br>span=1,0,0,cas,hdb3<br>fxols=1-15,17-31                                                                                                    |                                                                                                    |                                                                                                    |                                                                                                    | fxoks=15<br>fxoks=16                                                                                                    |

Table 3-4 Dahdi Configuration

#### Step2: Apply the configuration result.

#dahdi\_cfg -vv

Note: If a device has multiple AST boards on it, the on-board channels are numbered according to the order in which the board drivers are loaded; if the AST boards are of the same model, the channels are numbered by the distance from near to far between the on-board PCI/PCIe slots and the CPU. You are allowed to get the information about span number by executing the command '#cat /proc/dahdi/[span number to be checked]'.

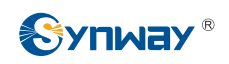

#### Chapter 4 All Manuals for You

Except this manual, we provide all the documents shown below in Table 4-1 which involve the installation, configuration and test of several IP PBX platforms the Synway AST series boards support. Please choose what you need for your actual performance. All manuals we provide are put under the directory '/doc/Software' in the installation package. See Table 4-1 for details.

| IP PBX      | Applicable Manual                               | Remark                     |
|-------------|-------------------------------------------------|----------------------------|
|             |                                                 | Applicable to installing   |
|             | Platform(Asterisk) InstManual pdf               | any version of Asterisk    |
|             |                                                 | with the Synway AST        |
| Asterisk    |                                                 | series boards.             |
| / locorioix |                                                 | Specific to installing the |
|             | FXM3201P based Asterisk System Installation and | Asterisk-1.6.0.10 system   |
|             | Setup Manual.pdf                                | with the Synway            |
|             |                                                 | FXM3201P board.            |
|             |                                                 | Applicable to installing   |
|             | Platform/Trivbox) InstManual odf                | any version of Trixbox     |
|             |                                                 | with the Synway AST        |
|             |                                                 | series boards.             |
| Trixbox     |                                                 | Specific to installing     |
|             |                                                 | Trixbox 2.8.0.3 system     |
|             | Trixbox 2.8.0.3 Installation Manual.pdf         | with the Synway            |
|             |                                                 | TEJ-1A/PCI and             |
|             |                                                 | FXM3201P boards.           |
|             |                                                 | Specific to installing the |
| Floativ     | Floativ 1.5.0 Installation Manual adf           | Elastix 1.5.2 system with  |
| Elastix     |                                                 | the Synway TEJ-1A/PCI      |
|             |                                                 | and FXM3201P boards.       |
|             |                                                 | Applicable to installing   |
|             |                                                 | any version of             |
|             | Platform(FreeSwitch)_InstManual.pdf             | FreeSwitch with the        |
|             |                                                 | Synway AST series          |
| FreeSwitch  |                                                 | boards.                    |
|             |                                                 | Specific to installing the |
|             | FXM3201P based FreeSWITCH System                | FreeSWITCH-1.0.4           |
|             | Installation and Setup Manual.pdf               | system with the Synway     |
|             |                                                 | FXM3201P board.            |
|             |                                                 | Applicable to installing   |
| Vato        | Platform/Vata) InstManual adf                   | any version of Yate with   |
| Yate        |                                                 | the Synway AST series      |
|             |                                                 | boards.                    |

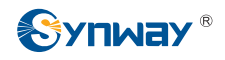

|             |                                           | Applicable to installing any version of |
|-------------|-------------------------------------------|-----------------------------------------|
| CallWeaver  | Platform(CallWeaver)_InstManual.pdf       | CallWeaver with the                     |
|             |                                           | Synway AST series                       |
|             |                                           | boards.                                 |
|             |                                           | Applicable to installing                |
|             | Platform(AsteriskNow)_InstManual.pdf      | any version of                          |
|             |                                           | AsteriskNow with the                    |
|             |                                           | Synway AST series                       |
| AstoriskNOW |                                           | boards.                                 |
| ASIENSKINOW |                                           | Specific to installing the              |
|             |                                           | AsteriskNOW 1.5.0                       |
|             | AsteriskNOW 1.5.0 Installation Manual.pdf | system with the Synway                  |
|             |                                           | TEJ-1A/PCI and                          |
|             |                                           | FXM3201P boards.                        |

Table 4-1 IP PBX and Applicable Installation Manual

Note: Once you come across some problems in installing, read <u>Appendix A FAQ</u> in this file first.

#### Appendix A FAQ

#### Q1: Why do noises appear while using the FXM-8A/PCI or FXM-16A/PCIe board?

It may be due to the incomplete downloading of the firmware after Zaptel/Dahdi installation. Please make sure the network is well connected when you execute the command ./Setup install.

## Q2: Why do the indicators on the TEJ boards always flash with the circuitry already connected?

It may be due to the incorrect configuration of the board impedance. You can test by pulling the corresponding jumper cap out or plug it into the board.

#### Q3: How to determine the board arrangement when there are more than one AST board?

If zaptel is configured automatically, you may check /etc/zaptel.conf or /etc/dahdi/system.conf to see the board arrangement.

If zaptel is configured manually, you may execute the command #cat /var/log/messages | grep "Launching card" to check the board arrangement.

If the board arrangement is determined by their serial number, pay attention to the time when you execute the command.

## Q4: How to install the SynAST driver in a dahdi version for which driver and tools are published separately?

Please download the driver and tools of dahdi separately.

1. By Script

| #cd /opt                                 | # enter the directory to source codes                        |
|------------------------------------------|--------------------------------------------------------------|
| #tar –zxvf SynAST-1.7.0.0.tar.gz         | # decompress the SynAST driver                               |
| #cd SynAST-1.7.0.0                       | # enter the directory to the SynAST driver                   |
| #cd for_dahdi                            | # enter the directory to the 'synway ast for dahdi' driver   |
| #./Setup install                         | # install the driver                                         |
| Would you like to install SynAST AST pa  | ackage now? y # enter 'y' to install                         |
| Please enter working dahdi directory [q] | (exit install) : /opt/dahdi_driver                           |
|                                          | # enter the directory to dahdi_driver source codes           |
| Please enter dahdi_tools source director | ry [q](exit install):                                        |
|                                          | # enter the directory to dahdi_tools source codes            |
| SELECT TEJ MODE [t, e, j] :e # sele      | ect the tej mode, or the driver will be installed in e1 mode |
| SELECT TEJXAPCI [75, 120]ohm             | # set the impedance of the TEJ pci board, 75 for coaxial     |
|                                          |                                                              |

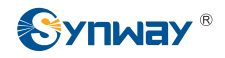

|       |                                         | cables, 120 for twisted-pair cables                                                          |
|-------|-----------------------------------------|----------------------------------------------------------------------------------------------|
|       | SELECT TEJ201E [75, 120]ohm             | # set the impedance of the tej201e board, 75 for coaxial cables, 120 for twisted-pair cables |
| 2. Ma | nually                                  |                                                                                              |
|       | #cd /opt #                              | enter the directory to the package of SynAST source codes                                    |
|       | #tar –zxvf SynAST-1.7.0.0.tar.gz        | # decompress the source codes                                                                |
|       | #cp -rf /opt/SynAST-1.7.0.0/for_dahdi   | /src/fxm/fxm8apci /opt/dahdi_driver/drivers/dahdi                                            |
|       |                                         | # copy the fxm8apci driver to the dahdi_driver directory.                                    |
|       | #cd /opt/dahdi/linux/drivers/dahdi/fxm8 | Bapci                                                                                        |
|       |                                         | # enter the directory to SynAST source codes in dahdi                                        |
|       | #make                                   | # compile the driver                                                                         |
|       | #insmod fxm8apci.ko                     | # load the driver                                                                            |
|       |                                         |                                                                                              |
|       | #cd /opt/dahdi_tools                    | # enter the directory to dahdi tools                                                         |
|       | #./configure                            |                                                                                              |
|       | #make                                   | # compile dahdi_tools                                                                        |
|       | #make install                           | # install dahdi_tools                                                                        |

## Q5: How to solve the problem that the system reports error in loading channel\_unicall.so when you start Asterisk after restarting ISDN in a system ever installed with SS1?

- Enter the Asterisk directory previously installed with SS1 and execute the following command:
   #make uninstall
- 2. Enter the Asterisk directory to be installed with ISDN and execute the following command:

#make install

#### Q6: How to determine the use of Zaptel or Dahdi for Asterisk?

For Asterisk-1.4.21 and versions below, use Zaptel; for Asterisk-1.4.22 and versions above, use Dahdi.

## Q7: How to solve the problem that the system fails to detect the hangup at remote end as the volume of the recorded busy tone is quite low?

Modify the file main/dsp.c under the Asterisk directory, changing the previous content '#define DEFAULT\_THRESHOLD 512' to '#define DEFAULT\_THRESHOLD 448'. The value can be reduced again if the problem is not solved yet.

#### Q8: How to solve the problem that the for\_zaptel driver fails to be installed in the system of

#### Ubuntu 8.10, kernel 2.6.27-7-server?

Use the for\_dahdi driver.

## Q9: How to solve the problem that when using China SS1 to make a call outside, errors occur in R2 connection and consequently lead to call failure?

- 1. First visit the website <u>http://bbs.openvox.cn/viewthread.php?tid=697&extra=&page=1</u> to download the three patches mfcr2.c, mfcr2.h, unicall.h.
- 2. Use mfcr2.c to replace astunicall-1.4.18-0.2/unicall-0.0.5pre1/libmfcr2-0.0.3/mfcr2.c
- 3. Use mfcr2.h to replace astunicall-1.4.18-0.2/unicall-0.0.5pre1/libmfcr2-0.0.3/mfcr2.h
- 4. Use unicall.h to replace astunicall-1.4.18-0.2/unicall-0.0.5pre1/libunicall-0.0.3/unicall.h
- 5. Execute the command mkdir /usr/include/zaptel
- 6. Execute the command cp astunicall-1.4.18-0.2/zaptel-1.4.9.2/kernel/zaptel.h /usr/include/zaptel
- 7. Install following the file readme under astunicall-1.4.18-0.2.

## Q10: How to solve the problem that the configuration files zaptel.conf and zapata.conf cannot be found under dahdi?

/etc/dahdi/system.conf under dahdi corresponds to /etc/zaptel.conf under zaptel. The configuration files system.conf and zaptel.conf, although differ in name, are the same in content.

/etc/asterisk/chan\_dahdi.conf under dahdi corresponds to /etc/asterisk/zapata.conf under zaptel. The configuration files chan\_dahdi.conf and zapata.conf, although differ in name, are the same in content.

#### Q11: How to solve the failure of FXM boards to receive the calling party number?

If you are using a version of **zaptel**, please uninstall it first. Then install a **dahdi** version and operate as follows (take the FXM-8A/PCI board for example).

Execute the command 'echo 32 > /sys/module/fxm8apci/parameters/ringdebounce'. Then test if the board can well receive the calling party number. If the reception still fails, change 32 in this command to 16 or 8 and retest.

## Note: If the file /sys/module/fxm8apci/parameters/ringdebounce does not exist, modify the command to 'echo 32 >/sys/module/fxm8apci/ringdebounce'.

## Q12: How to use the function of FXM series boards to adjust recording and playback volumes?

This volume adjustment function is valid to all channels on the same kind of boards. The value range of the parameter x is  $1\sim255$  which represents the DB value of  $20\log(x/10)$ .

To adjust the recording volume for FXM-8A-PCI, execute the command:

echo x > /sys/module/fxm8apci/parameters/recvolume;

To adjust the playback volume for FXM-8A-PCI, execute the command:

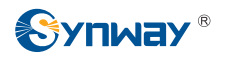

echo x > /sys/module/fxm8apci/parameters/playvolume; To adjust the recording volume for FXM-16A-PCle, execute the command: echo x > /sys/module/fxm16apcie/parameters/recvolume; To adjust the playback volume for FXM-16A-PCle, execute the command: echo x > /sys/module/fxm16apcie/parameters/playvolume To adjust the recording volume for FXM-32, execute the command: echo x > /sys/module/fxm32/parameters/recvolume To adjust the playback volume for FXM-32, execute the command: echo x > /sys/module/fxm32/parameters/recvolume

#### **Appendix B Technical/Sales Support**

Thank you for choosing Synway. Please contact us should you have any inquiry regarding our products. We shall do our best to help you. However, our technicians and salesmen are mainly responsible for maintaining our boards and providing relative technical support. If there are problems about Asterisk, please keep touch with Digium Inc. for help.

#### **Headquarters**

Synway Information Engineering Co., Ltd

http://www.synway.net/

9F, Synway D&R Center, No.3756, Nanhuan Road, Binjiang District, Hangzhou, P.R.China, 310053

Tel: +86-571-88860561

Fax: +86-571-88850923

#### **Technical Support**

Tel: +86-571-88864579 Mobile: +86-13735549651 Email: techsupport@sanhuid.com Email: techsupport@synway.net MSN: scycindy\_sh@hotmail.com

#### **Sales Department**

Tel: +86-571-88860561 Tel: +86-571-88864579 Fax: +86-571-88850923 Email: sales@synway.net